#### 可視化の基礎演習

#### 担当教員 大野

概要

1次元データの可視化
 - データのフォーマット
 - プロット
 - 線種などの変更
 - グラフや軸の名前など

参考文献 川原稔:"gnuplotパーフェクト・マニュアル", ソフトバンクパブリッシング株式会社

# コマンドについて

- set \_\_xxx⊲とすると、unset \_\_xxx⊲あるいはreset⊲ するまで、その設定は有効
- コマンドが長くなったら¥を入れて改行できる

Example >plot\_cos(x), sin(x), ¥싄 > tan(x)싄

ファイルフォーマット-1

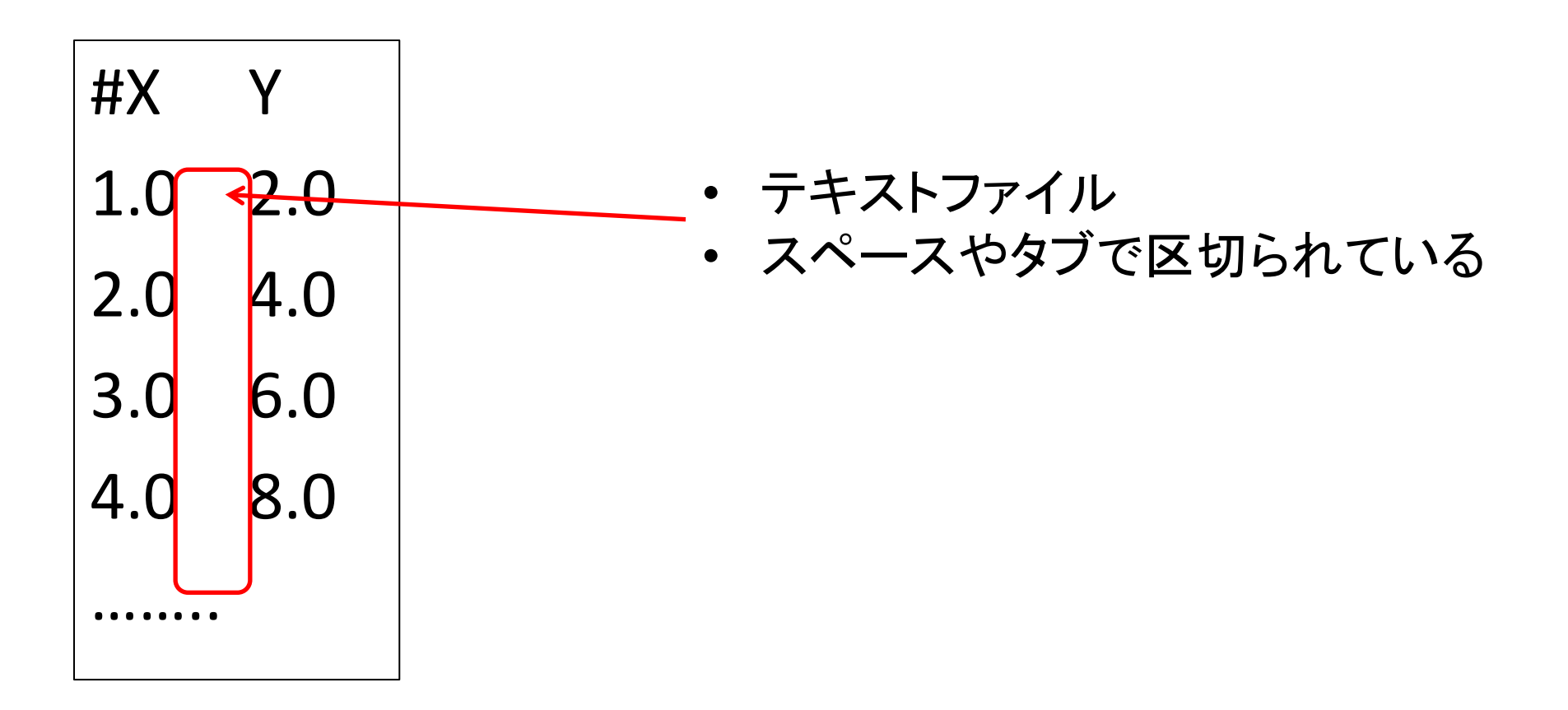

ファイルフォーマット-2

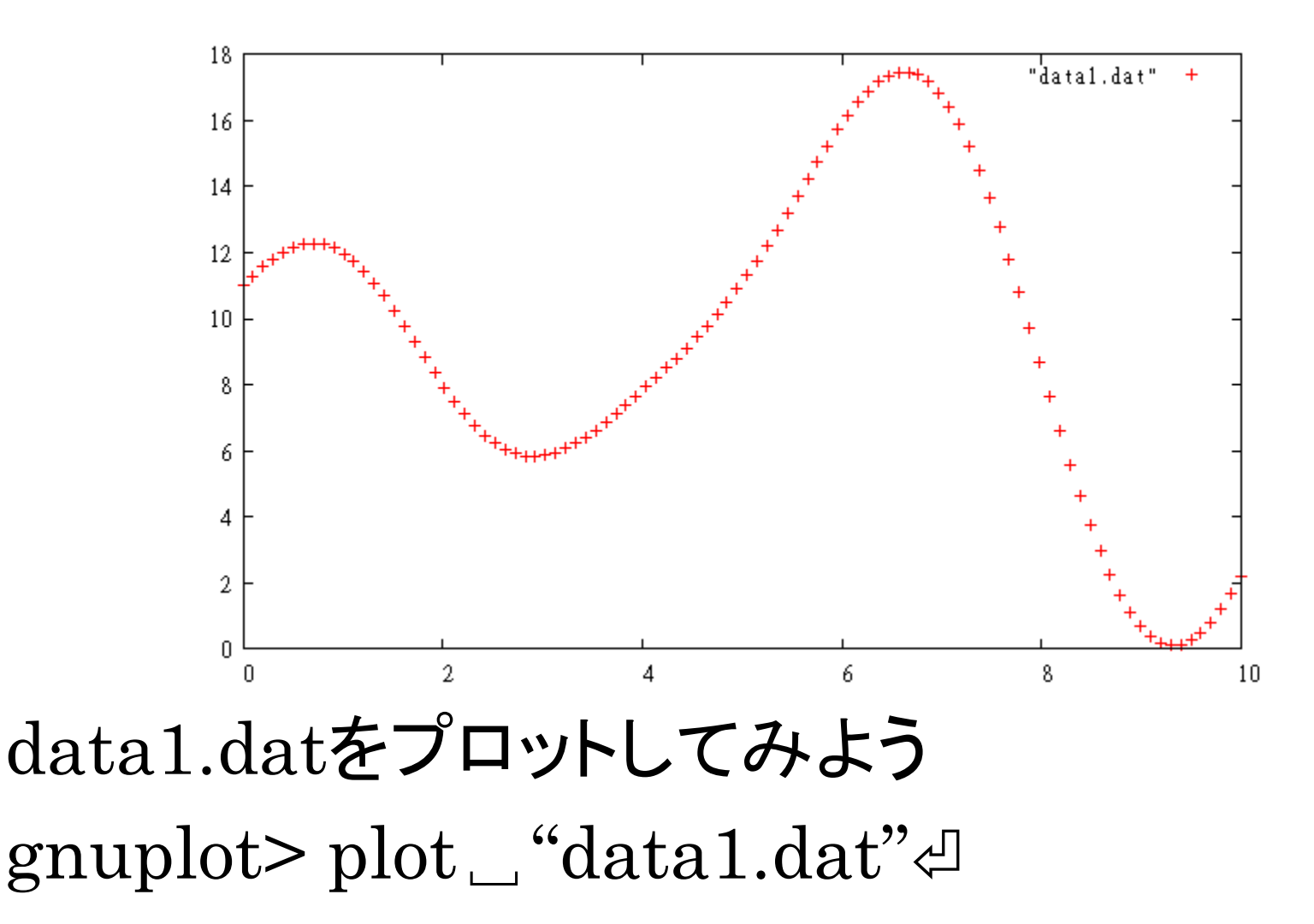

#### ファイルフォーマット-3

#X Y 1.0 2.0 4.0 2.0 3.0 6.0 Ъ 乞 乞 പ്പ

いくつかのデータを改行×2で区切って 同じファイルに入れることもできる 初めのブロックから、index 0, index 1,...としてアクセスできる.

ファイルフォーマット-4

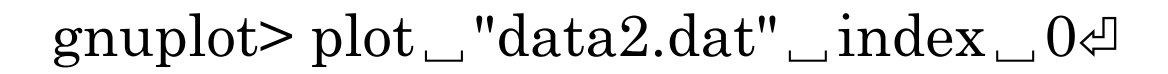

gnuplot> plot  $\_$  "data2.dat"  $\_$  index  $\_$  1 $\triangleleft$ 

gnuplot> plot  $\_$  "data2.dat"  $\_$  index  $\_$  2 $\triangleleft$ 

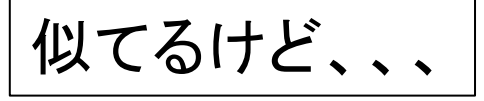

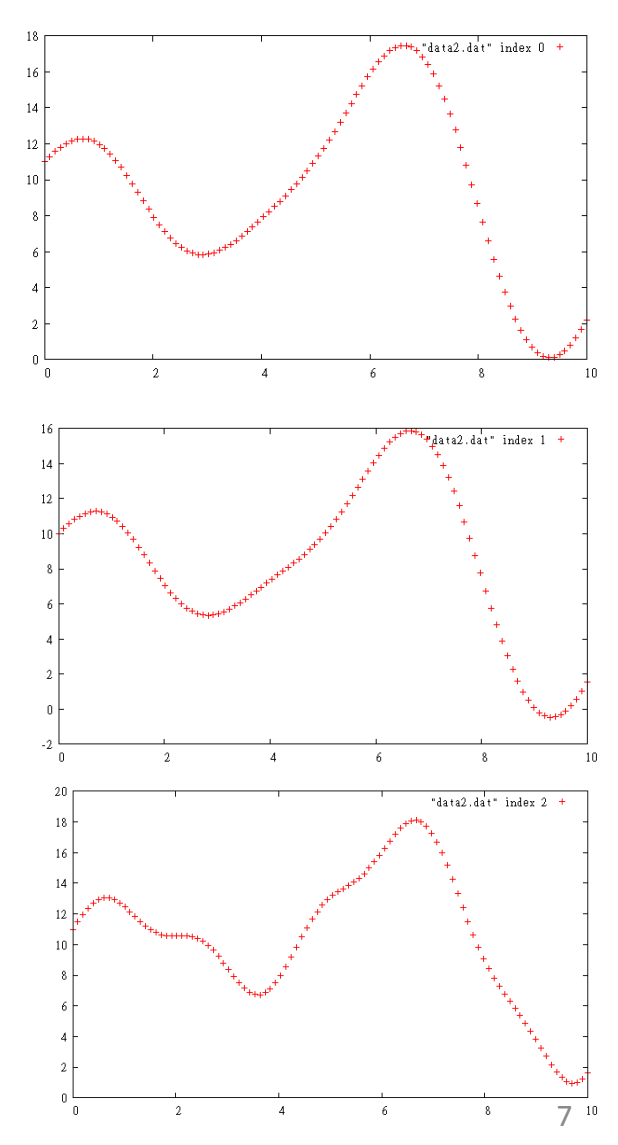

ファイルフォーマット-5

・2カラム以上でもよい。

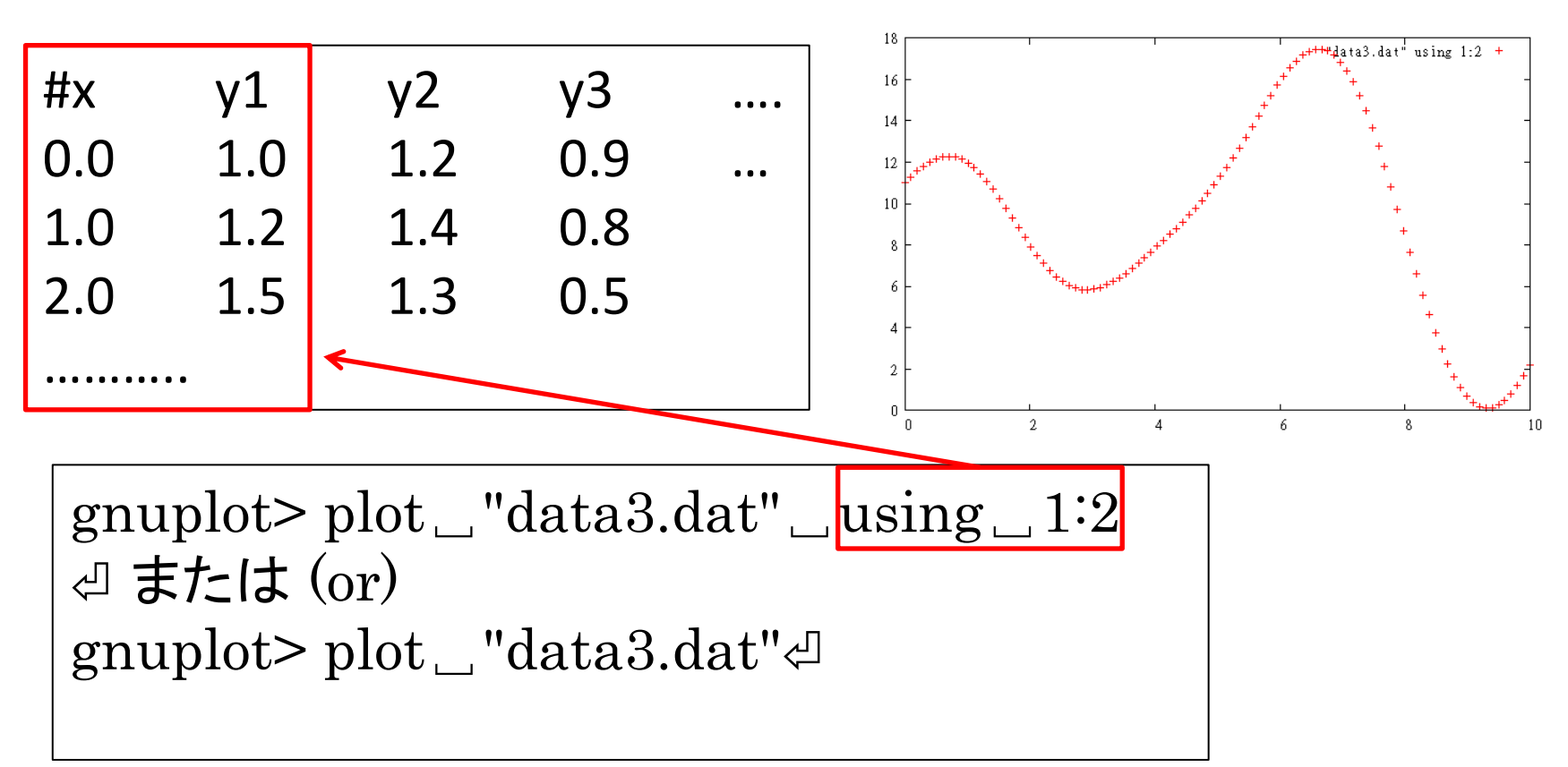

ファイルフォーマット -5A

・2カラム以上

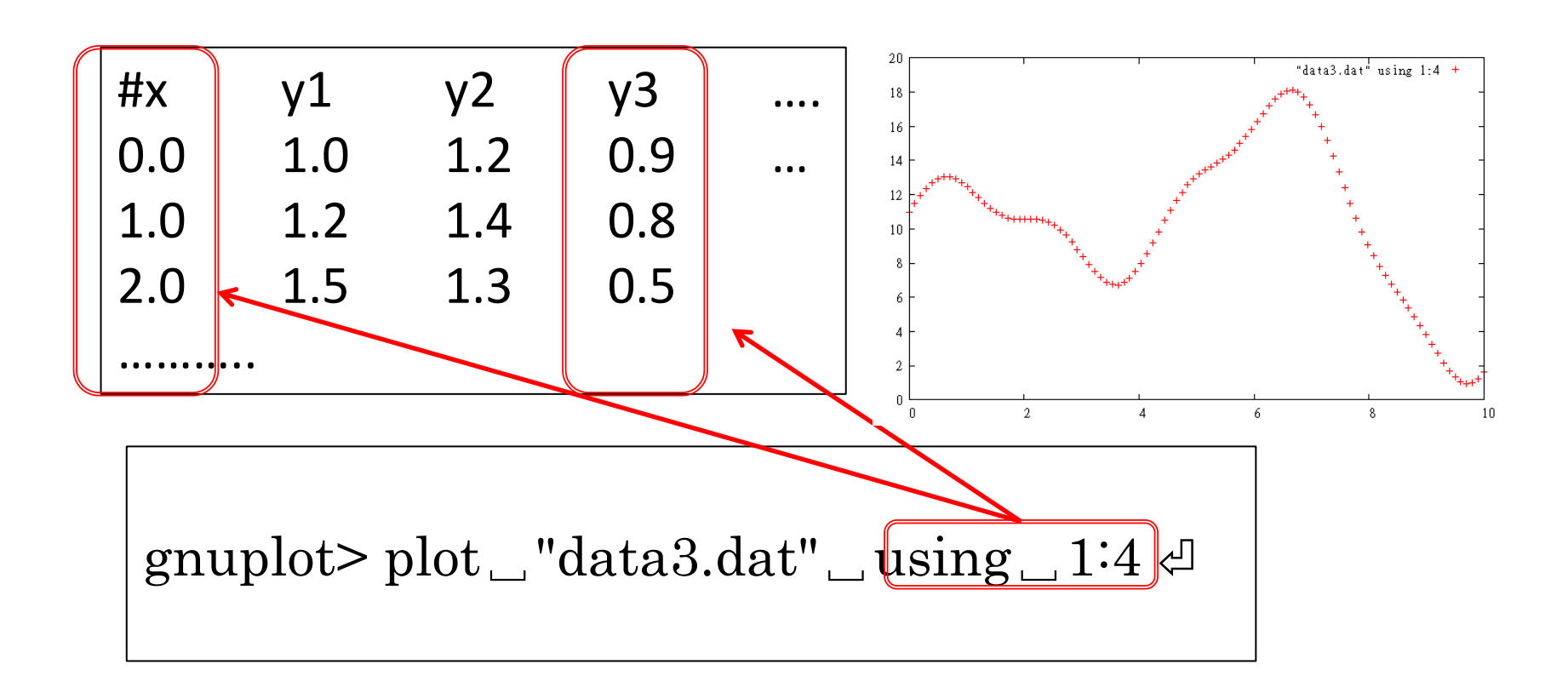

ファイルフォーマット-6

plot [範囲指定] "File" [index] [using] [smooth] [with スタ イル]

#### 順番が違うとエラーが出る(かも)

- デフォルトでは、"+"などのポイントのみのプロット
- 線、線とポイント、棒グラフ等々でグラフを描くことができる

例えば gnuplot> plot \_ "data3.dat" \_ with \_ lines ⊲

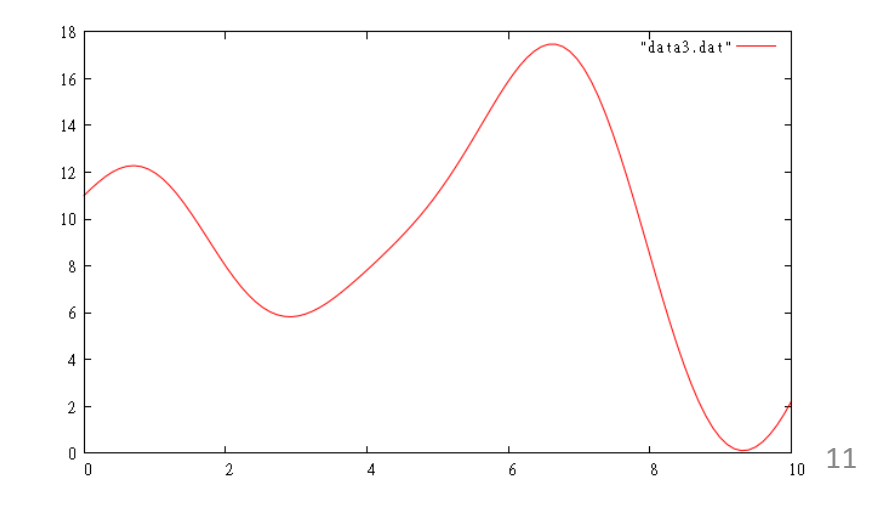

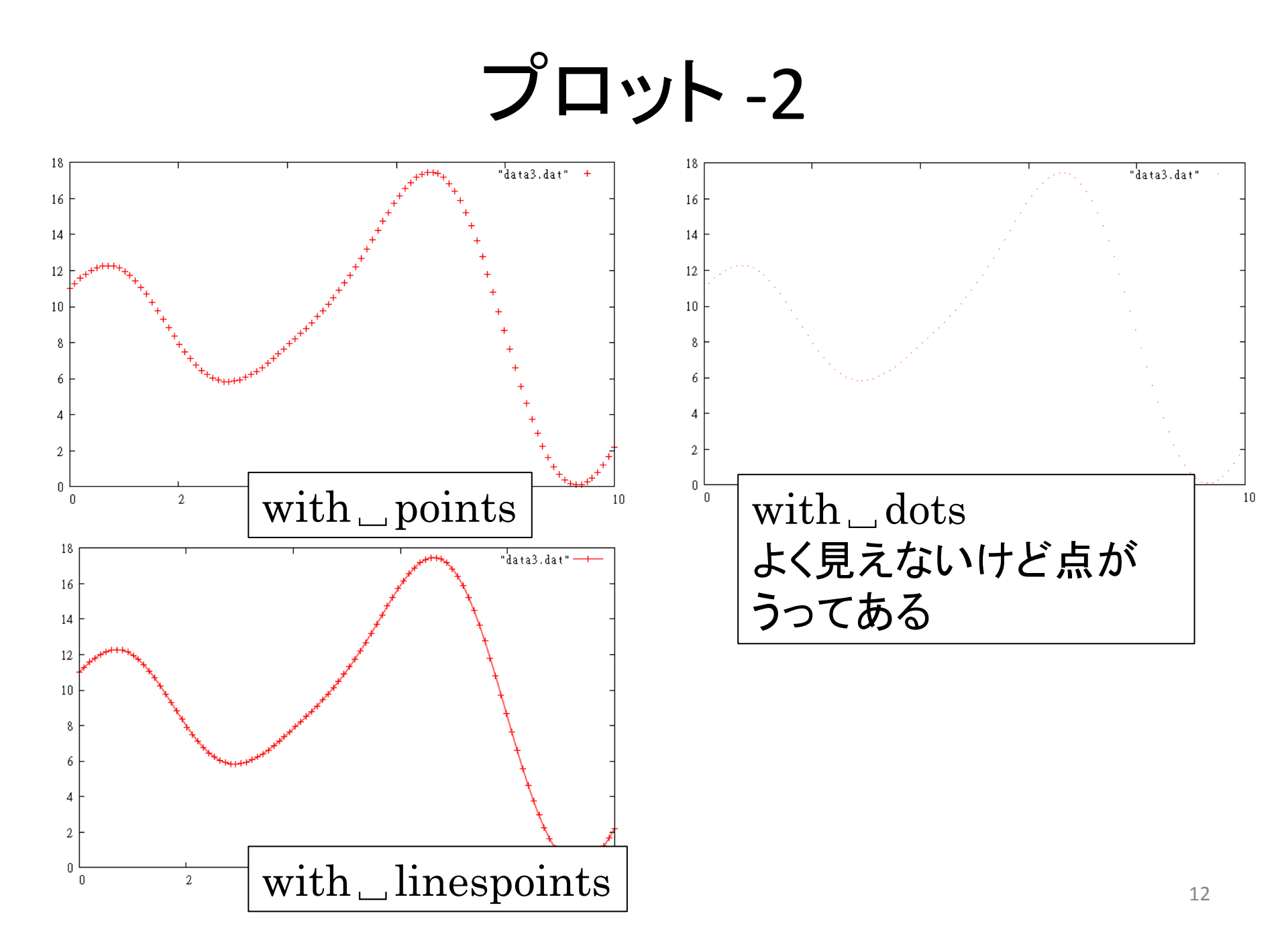

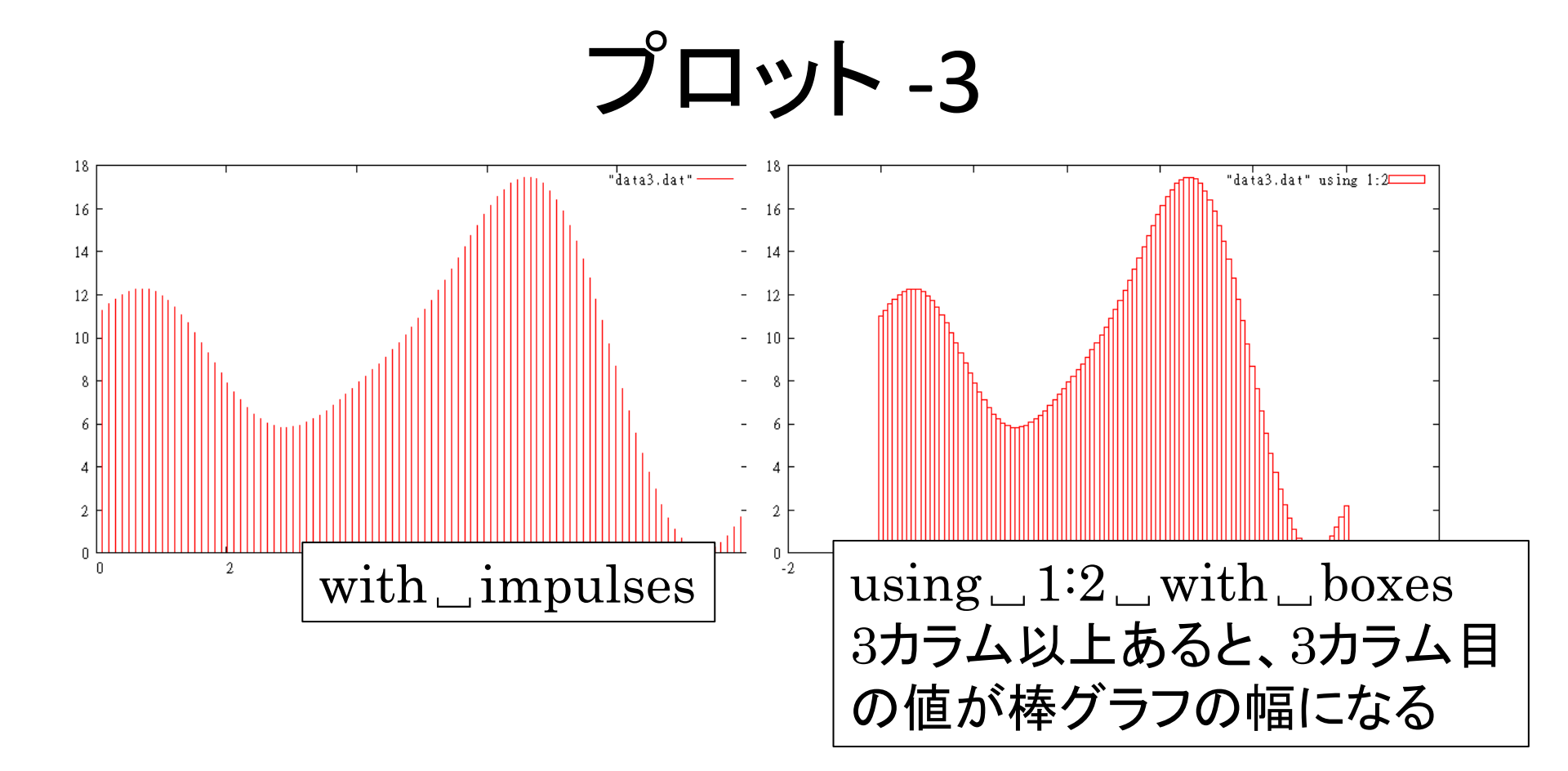

Exercise 1

 data3.datをlines, linespoints, dots, impulses, boxesで描いてみよう

 steps, fsteps, histepsでは、どのようなグラ フができるか?

基本的に折れ線で、結んでいる gnuplot>plot」"discrete.dat"」with」linespoints。 gnuplot>plot」"discrete.dat"」smooth」cspline。

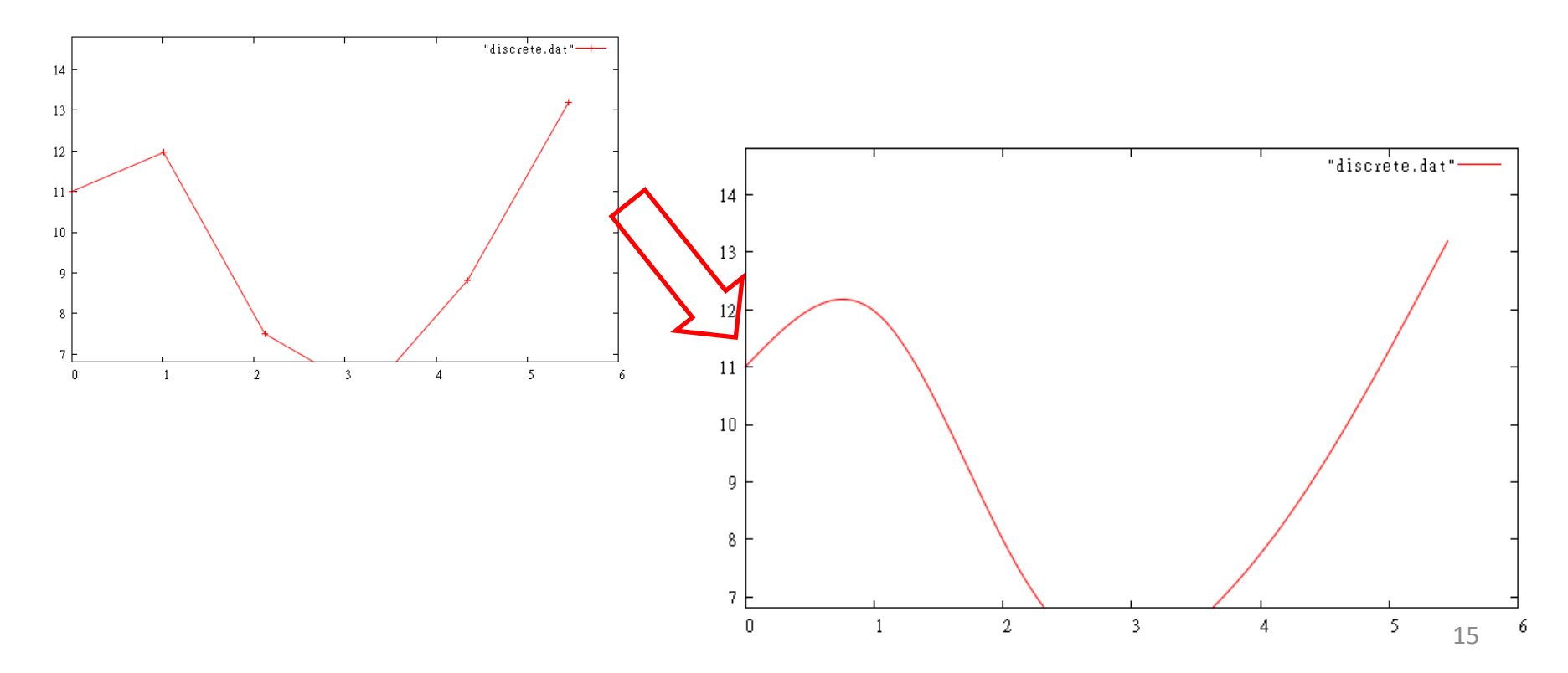

gnuplot>plot\_"discrete.dat"\_smooth\_cspline@ gnuplot>plot\_"discrete.dat"\_smooth\_bezier@

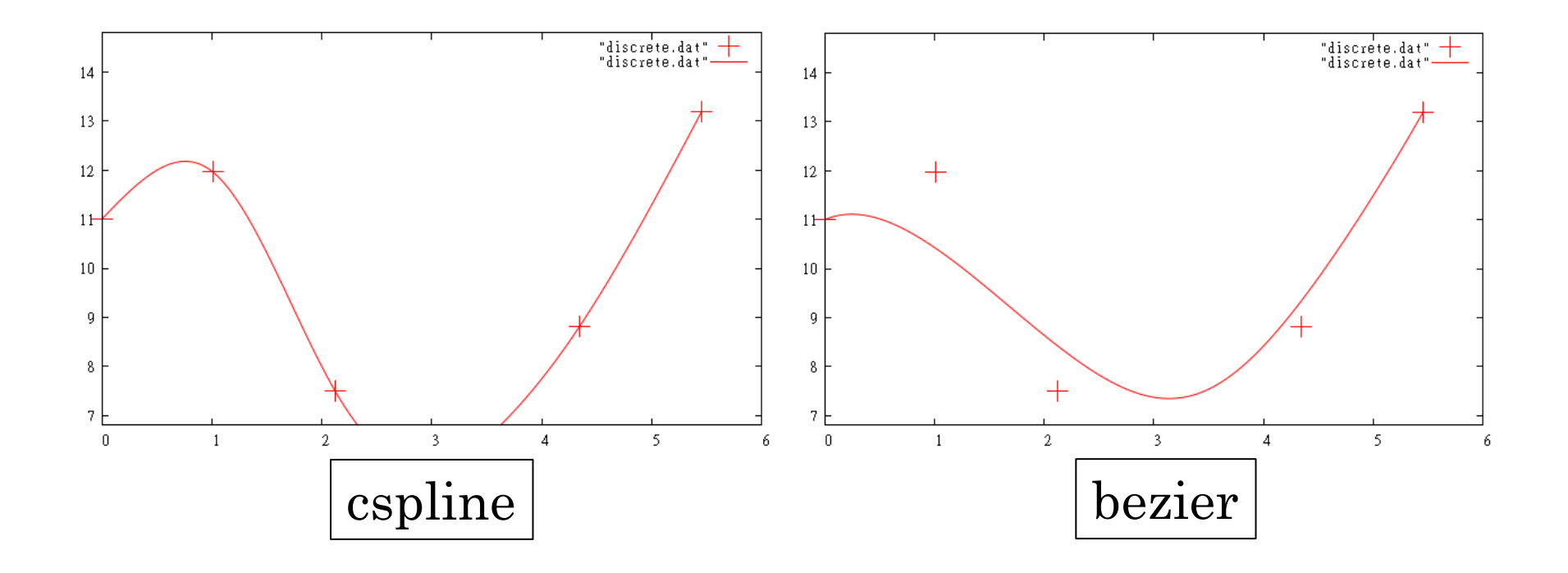

## 線種などの変更-1

ポイントや線の幅などを変更できる

| Line      |                          | Point     |                   |
|-----------|--------------------------|-----------|-------------------|
| linewidth | 線の幅                      | pointsize | Pointの大き<br>さ     |
| linetype  | 線の種類                     | pointtype | Point <b>の</b> 種類 |
| linecolor | 線の色<br>rgbcolorなど<br>で指定 |           |                   |

線種などの変更 -2

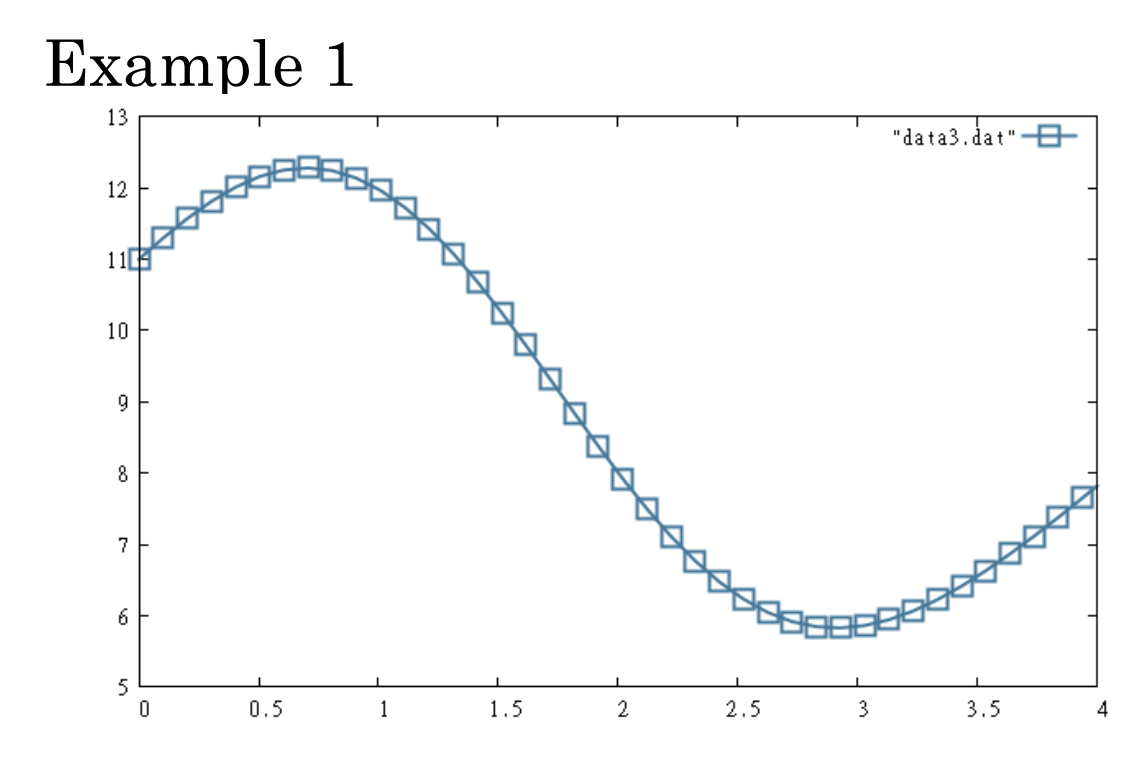

gnuplot>plot "data3.dat" with linespoints linewidth 2 pointsize 2 pointtype 4 linecolor rgbcolor "#447799"

#### 線種などの変更-3

棒グラフ

| box                |                                                                    |
|--------------------|--------------------------------------------------------------------|
| boxwidth           | 幅<br>set boxwidth 0.5 relative<br>set boxwidth 2                   |
| style fill solid   | set style fill solid 1.0<br>"1.0" is density (密度)                  |
| style fill pattern | set style fill pattern 5<br>"5" is the pattern number<br>5はパターンの番号 |

線種などの変更 -4

#### Example 2 data3.dat" using 1:2 gnuplot> set \_ boxwidth \_ 0.5 \_ relative ⊲ gnuplot> set \_ style \_ fill \_ pattern \_ 5⊲ gnuplot> plot \_ "data3.dat" \_ using \_ 1:2 \_ with \_ boxes ⊲

# 線種などの変更-5

- linetype, pointtype, patternは gnuplot>test<sup>2</sup>
   で確認できる
- x11, wxt, eps, png, ....では、番号が同じでも、色や形が違う場合があるので注意

線種などの変更-6

wxt のテスト結果

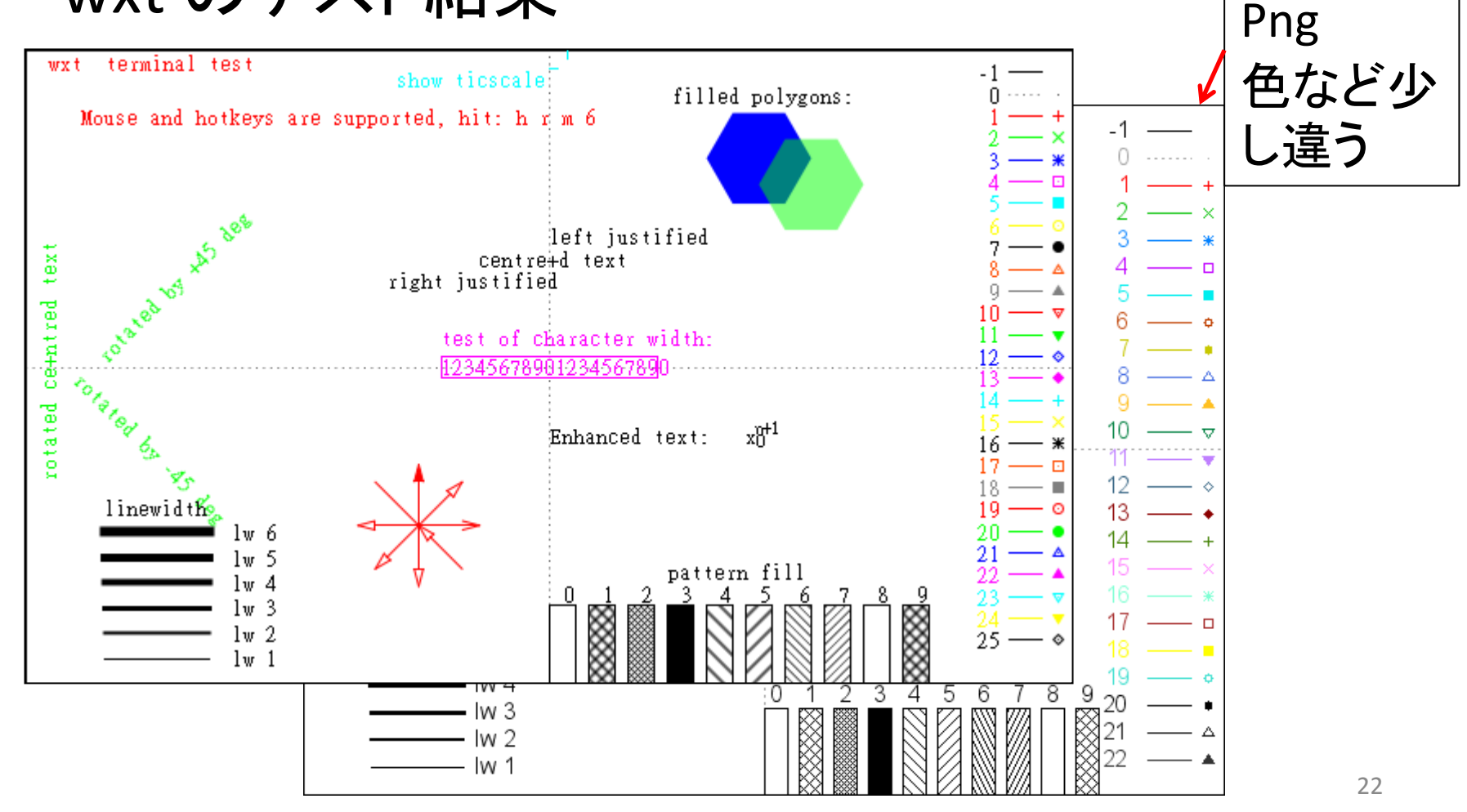

• Excelのように、グラフや軸のタイトルを入れたい

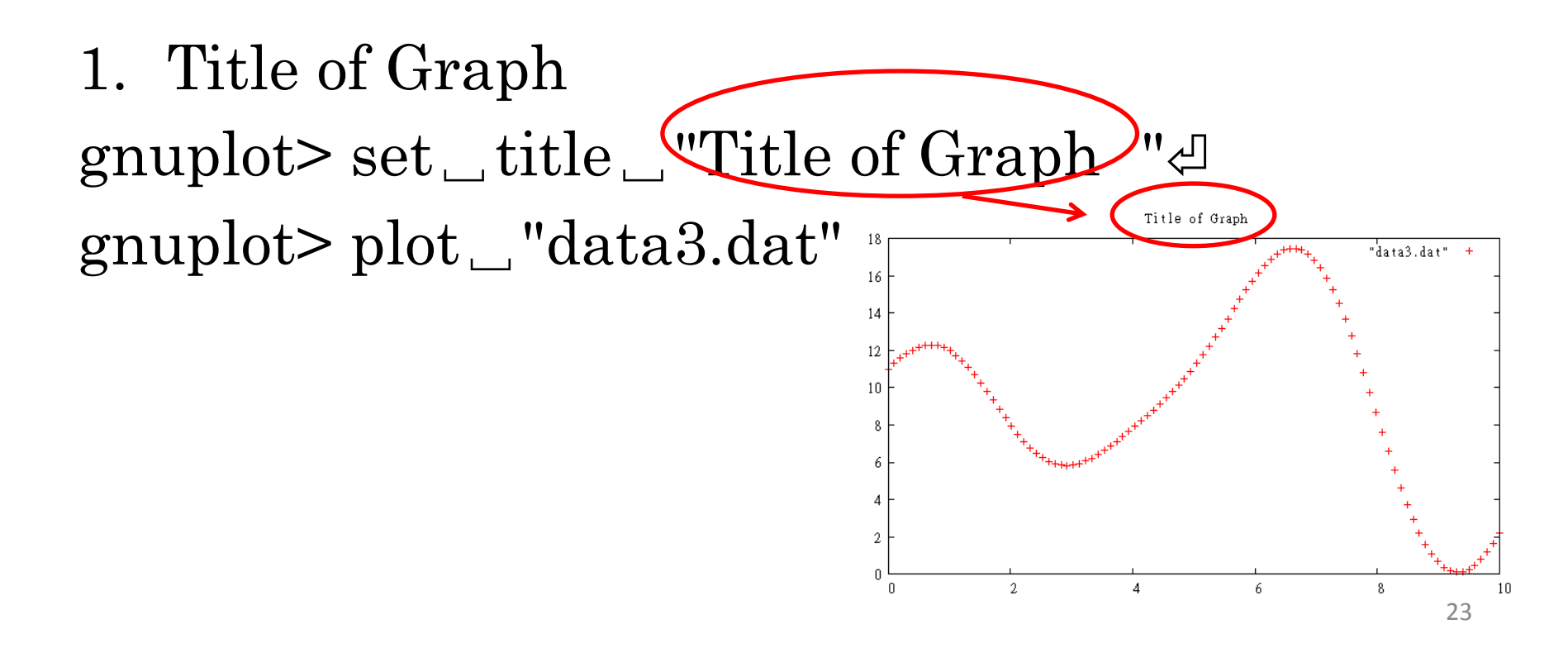

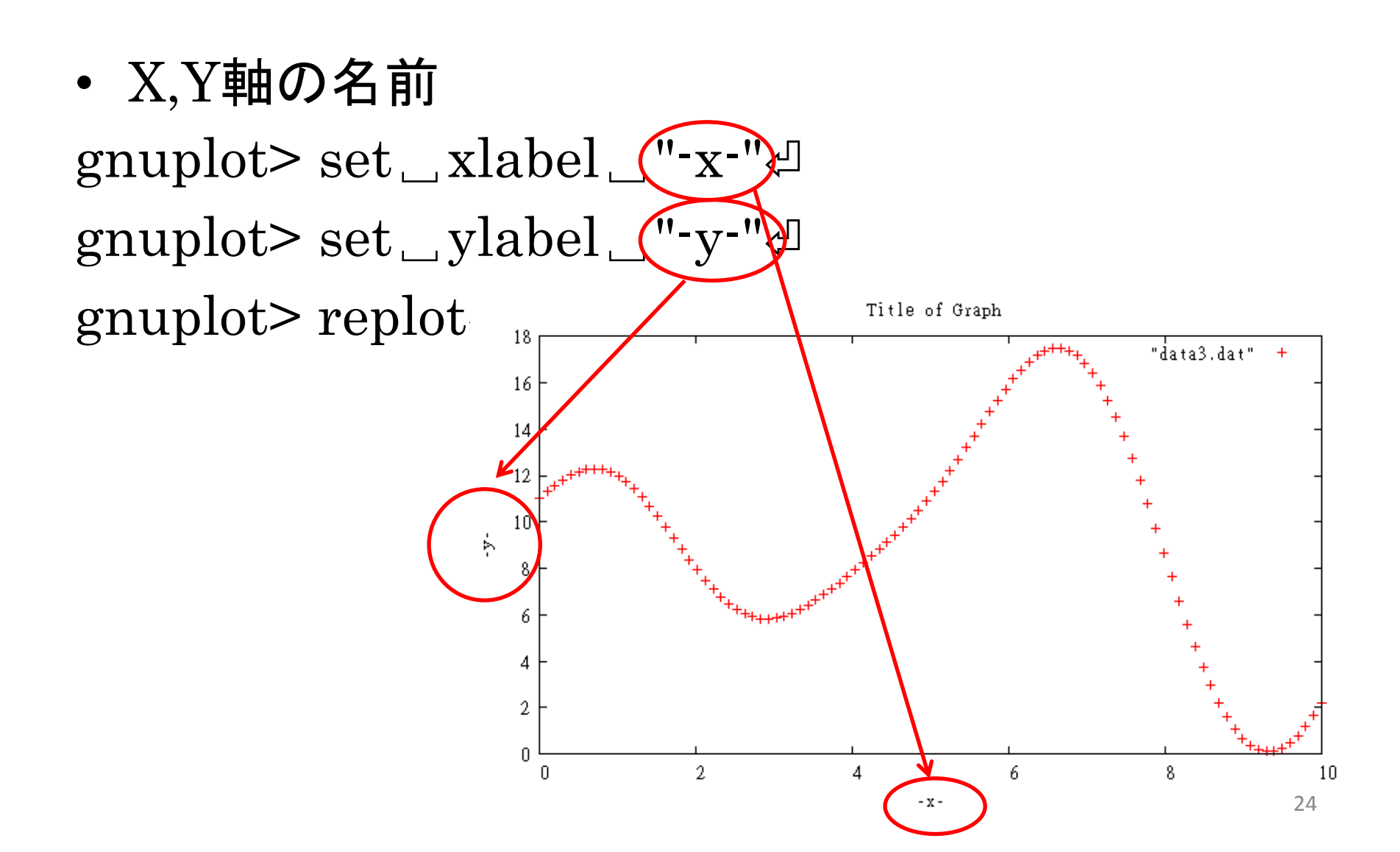

• 凡例の名前

gnuplot> set \_ xlabel \_ "-x-"∉ gnuplot> set \_ylabel \_"-y-"⊲ gnuplot> plot "data3.dat" title TATA-TROIS" \_ with \_ linespoints ⊲ Title of Graph DATA-TROIS 16 14 12 10 ř 4 2 Ω 2 8 0 4 6 10

- x -

• 凡例の位置やタイトル

gnuplot> unset \_ key』 :凡例を消す gnuplot> set \_ key \_ title \_ "title of legend" 』 # 凡例のタイトル gnuplot> set \_ key \_ <POSITION> 』

| POSITION |              |
|----------|--------------|
| top      | 上            |
| bottom   | $\mathbf{T}$ |
| left     | 左            |
| right    | 右            |
| outside  | グラフ外、右       |
| below    | グラフ外、下       |

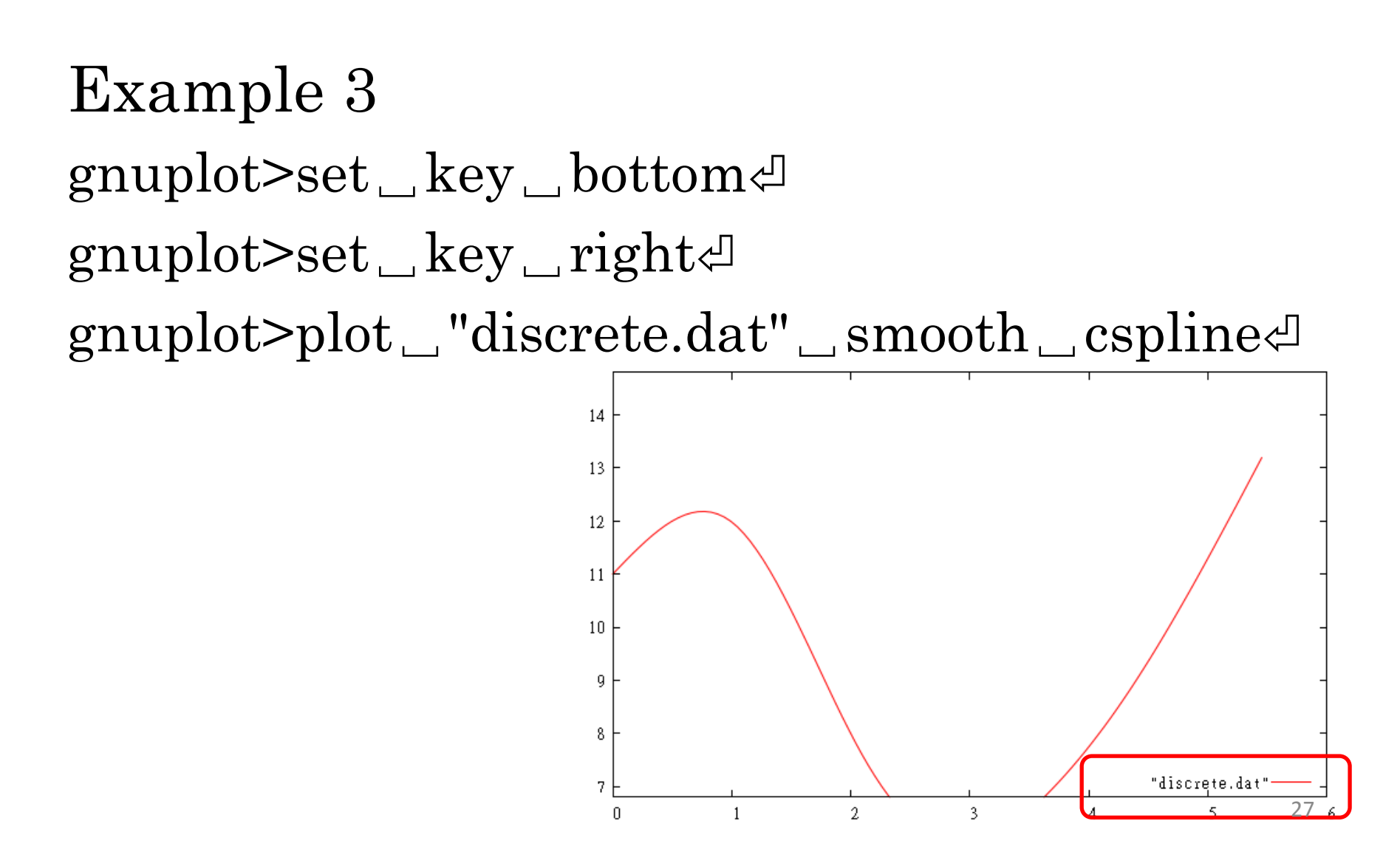

Exercise 2 Slide 23-27までを実行してみよう

#### 凡例の位置を変えてみよう

#### Appendix -1

線の種類などは plot \_ "data.dat" \_ with \_ linespoints \_ 1 \_ 3 plot \_ "data.dat" \_ with \_ points \_ 6 などのようにも指定できる

with=w, linespoints=lpなどの略記もある 例:plot\_cos(x)\_w\_lpd = plot\_cos(x)\_with\_linespointsd

#### Appendix -2 拡張テキストモード -1

- ラベルなどをもっとよくしたい
- ギリシャ文字やTeXのようなコマンドが使える
- 拡張モードにするには、

gnuplot> set \_ termoption \_ enhanced ⊲(set current terminal on enhanced mode)

or

gnuplot> set \_ terminal \_ wxt(png, postscript eps...) \_ enhanced 리

#### Appendix -2 拡張テキストモード -2

 $a^x \text{ or } a^{x}: a^x$ 

a\_x or a\_{x}:  $a_x$ 

{/font } : フォントの指定, example: {/Times Title} {/=X}: フォントの大きさの指定 X = size of font {/Symbol }: ギリシャ文字 Greek : {/Symbol a} -> α

{/Times=30}: size=30のfont=Times(同時に指定)

#### Appendix -2 拡張テキストモード -3

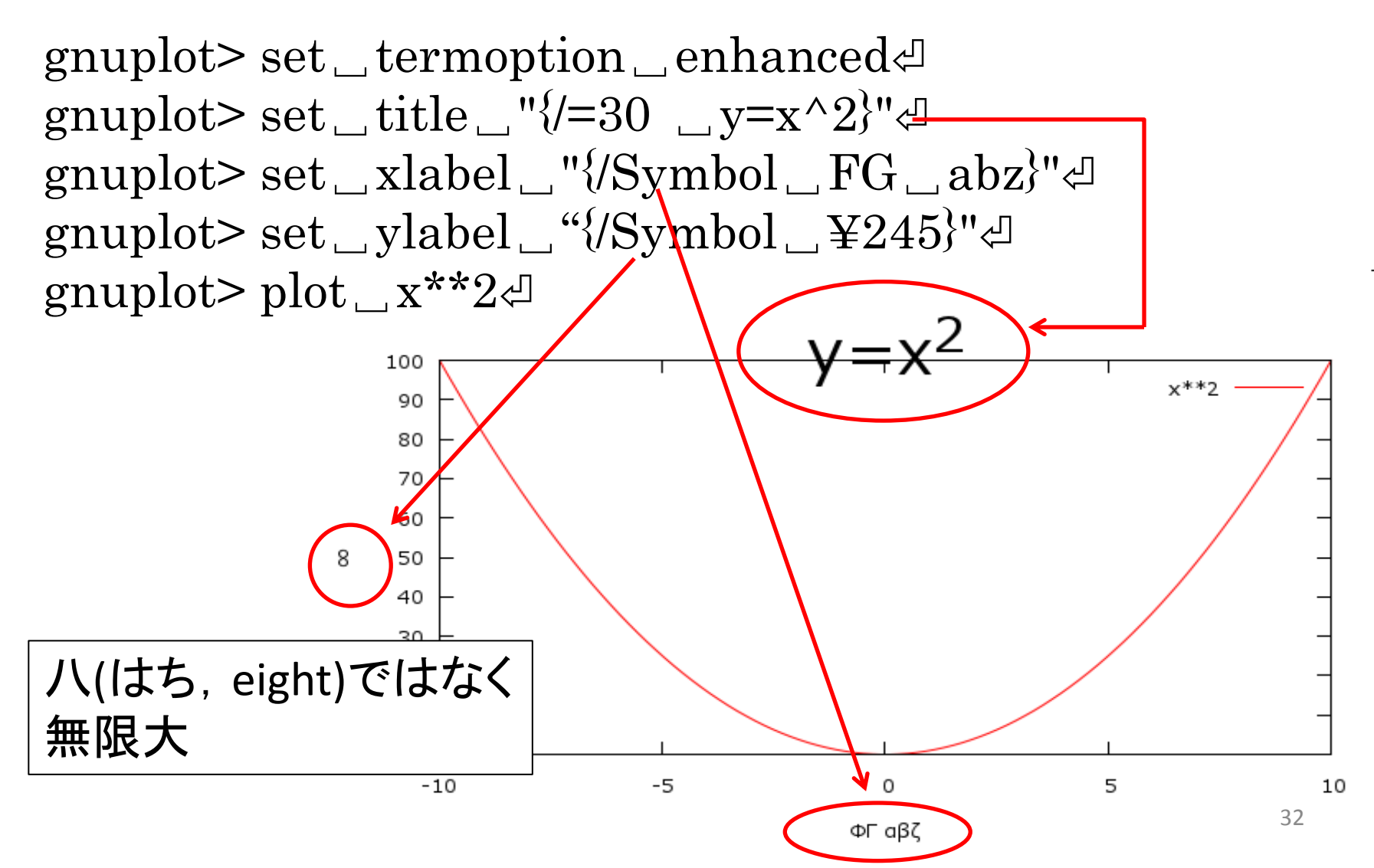

#### Appendix -3 アニメーション -1

- gnuplotのスクリプトを用意することで実現できる
- 時系列データの可視化に便利
- Example:
  - animation.plt
    - アニメーション用のスクリプト
  - data4.dat
    - ・データ。改行x2で区切られたデータ(30個分)が入っている。

#### Appendix -3 アニメーション -2

スクリプトの簡単な解説

 if 文: 条件分岐 C言語のifと似ている

| && | And   | !=    | Not equal |
|----|-------|-------|-----------|
| П  | Or    | <, <= | <,≦       |
| == | equal | >, >= | >,≧       |

- pause x: x秒停止(wait for x seconds)。-1としたときは、 エンターキー待ち
- reread: スクリプトをもう一度読み込む。変数は初期化されないことに注意
- sprintf: 文字列に置き換わる。C言語のsprintfに似てい る
- exists("X") 変数Xが定義されているか否か
- load \_ "animation.plt" ~ でスクリプトを実行。

Appendix -3 アニメーション -3

- animation.pltを少し改造すると、連番画像作成ス クリプトになる
- img\_sequence.plt: 表示をpng出力に変えた
- load \_ "img\_sequence.plt" ⊲ で実行
- 連番画像は、ImageJ, Quick Time Pro, Adobe製
   品でムービーにできる(第3回)